Website Process (Instant Access No Activation Code)

1. Go to the website <u>https://www.ummchealth.com/mychart</u> and click on SIGN UP NOW and then SIGN UP ONLINE under the No Activation Code on the right hand side of the screen.

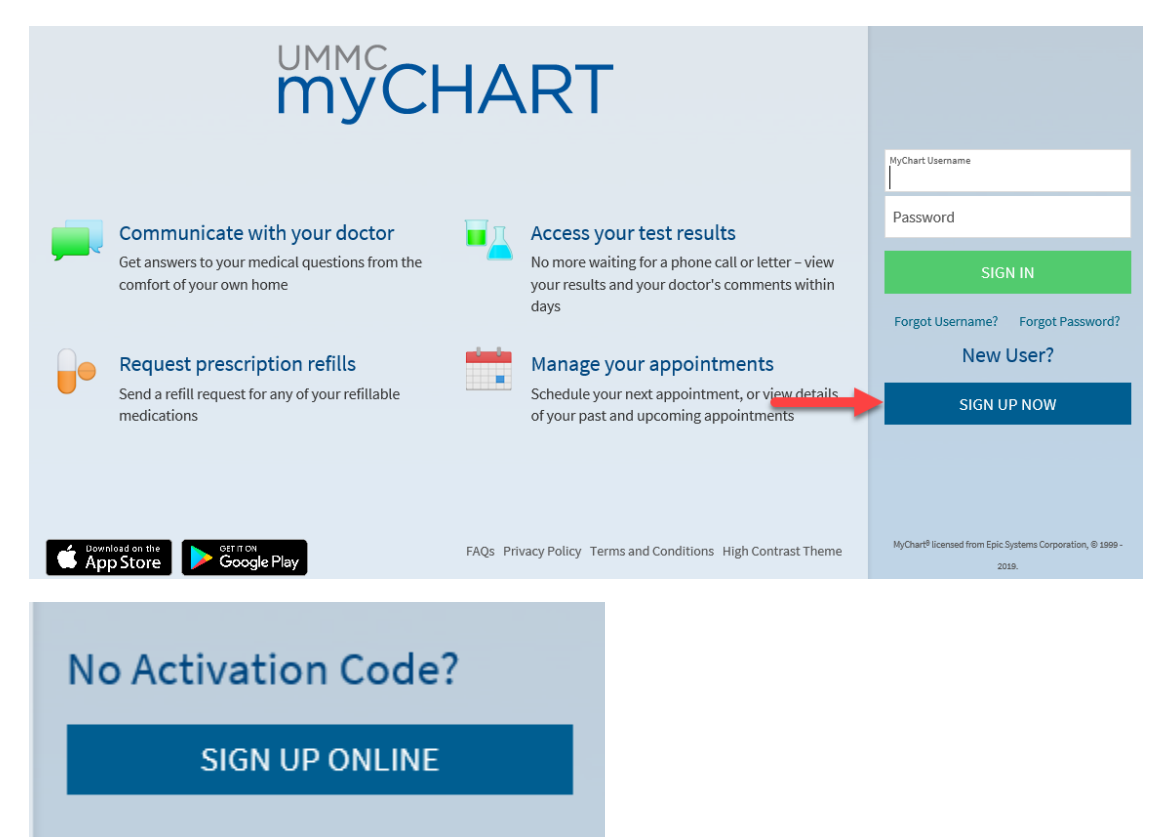

2. Fill out the form with identifying information. The system matches you up based on this information.

| <b>MMC</b><br><b>MYCHART</b>                                                                                                    |             |                |  |
|----------------------------------------------------------------------------------------------------|-------------|----------------|--|
| Request Instant Activation                                                                                                    |             |                |  |
| Please fill out the form with as much detailed information as you can for the person requesting the MyChart account. If you have any questions, please contact your clinic.                                                                                                    |             |                |  |
| Parents, you can request proxy access to MyChart for your children under age 18. To request proxy, you must first have a personal MyChart account. If you don't have an account, you can sign up below. Once your account is active, login and click "Request Proxy Access" from your home screen. Note: Children under age 12 are not eligible for MyChart accounts. |             |                |  |
| * Indicates a required field                                                                                                    |             |                |  |
| Name                                                                                                    |             |                |  |
| *<br>First name                                                                                                    | Middle name | *<br>Last name |  |
|                                                                                                    |             |                |  |

## 3. Choose a username and password.

| Please choose a Username & Password<br>Step 2 of 3                                                                                                    |
|----------------------------------------------------------------------------------------------------|
| All fields are required.                                                                                                    |
| Please choose your MyChart Username and password.                                                                                                    |
| MyChart Username<br>Create a MyChart Username. It cannot be changed, so think of one that is secure and easy to remember.                                                                                                    |
| Username may consist of a-z, 0-9, and or @                                                                                                    |
| Password                                                                                                    |
| Create a password. Your password must be different than your MyChart Username. For increased security, use a combination of numbers and letters (lowercase and uppercase).                                                    |
|                                                                                                    |
| Eight characters or more; case sensitive                                                                                                    |
| Retype Password                                                                                                    |
|                                                                                                    |
| Security Question<br>If you forget your password, MyChart will present you with your selected security question and ask you for your secret answer. Make sure your<br>answer is meaningful, but not easy for others to guess. |
| Choose a security question                                                                                                    |
| Secret Answer                                                                                                    |
|                                                                                                    |
| Cannot include your password                                                                                                    |
| NEXT                                                                                                    |

## 4. Enable email notifications.

| Step 3 of 3                                                                                                    |
|----------------------------------------------------------------------------------------------------|
| Enable E-mail Notifications?<br>When new information is available (such as test results or messages), we will send a notification message to your Internet e-mail address.<br>Yes No |
| E-mail Address<br>Your e-mail address will be used for alerts only. We will not share your e-mail address with anyone.                                                               |
| Example: chris@company.com                                                                                                    |
| Retype E-mail Address                                                                                                    |
| Please enter your e-mail address.                                                                                                    |

## 5. Accept terms and conditions.

# **Terms and Conditions**

To proceed, you must agree to the following conditions governing the use of this Web site.

#### TERMS AND CONDITIONS OF USE

**The University of Mississippi Medical Center** ("UMMC") does not offer medical advice via E-mail in the absence of an existing physician-patient relationship. Your medical question has not been analyzed by our staff. Electronic communication cannot substitute for a medical evaluation in which the physician takes a history from a patient, conducts a physical examination and orders and interprets the appropriate diagnostic tests. If you believe you require medical care from a physician, you should contact UMHC Call Center for an appointment at **888-815-2005**.

If you need emergency care call 911.

**Terms and Conditions of Use Policy** The UMMC MyChart web portal is an on-line information and communications service (the "Service") provided by UMMC and its affiliates. Use of the Service is governed by these terms and conditions ("Terms and Conditions" or "Agreement"). Please read this Agreement carefully before accessing or using the Service. Throughout this Agreement, UMMC and its affiliates are referred to as "we" or "us." Throughout this Agreement, users of the Service will be referred to as "you" or "Users".

**General Terms and Conditions** Your access and use of the Service binds you to this Agreement. If you do not agree to the Terms and Conditions for this Service, you may not use this Service. We may modify this Agreement at anytime.

Please do not show this page next time

## 6. Welcome to MyChart

# Welcome! Read your new message from Mychart Support. Subject: Welcome!